# Step 5 Send commands from google cloud to Niagara

Google Connector supports cloud to niagara communication via mqtt messages to control points remotely.

## Send a point action command

1. Go to the Google IoT Core view then choose the name of the device you want to send commands to. (make sure to use the commands topic not the config topic)

| <b>m</b> | IoT Core         | Devices CREATE A DEVICE 👕 DELETE                                                          |  |  |  |  |  |
|----------|------------------|-------------------------------------------------------------------------------------------|--|--|--|--|--|
| ⊞        | Registry details | Registry ID: btibtest                                                                     |  |  |  |  |  |
| 0        | Devices          | europe-west1                                                                              |  |  |  |  |  |
|          | Gateways         | Devices are things that connect to the internet directly or through a gateway. Learn more |  |  |  |  |  |
| <b>m</b> | Monitoring       |                                                                                           |  |  |  |  |  |
|          |                  | Device ID     AHU_01_u0SAYCUHda9VUZ5h5Z7nR     alarms     dev201010     test              |  |  |  |  |  |
|          |                  | Cloud IoT Core documentation                                                              |  |  |  |  |  |

You can change the command topic name in the connector configuration.

| Advanced Config      | Advanced Config  |
|----------------------|------------------|
| Commands Topic       | Commands Topic 🚽 |
| 📔 State Update Delay | Commands Topic   |
| Project Id           | Config Topic     |

2. By default we use this message template for **POINT\_ACTION** command. by you can use any format that meat your needs. check the connector advanced settings.

-

b. This is the default connector point action command configuration.

| Commands Policy    | Single Point Command 🗸                |
|--------------------|---------------------------------------|
| Message Type       | <pre>{json('type')}</pre>             |
| Command Set Object | <pre>{json('').escape}</pre>          |
| Command Device Id  | <pre>{json('deviceId')}</pre>         |
| Command Point Id   | <pre>{json('pointId')}</pre>          |
| Command Action     | <pre>{json('payload.action')}</pre>   |
| Command Value      | <pre>{json('payload.value')}</pre>    |
| Command Duration   | <pre>{json('payload.duration')}</pre> |

3. On the left chose send command.

a. This is the default command template.

| Device ID: AHU_01_u0SA                 | YCUHda9VUZ5h5Z7nR                 | 7'                                                                                        |
|----------------------------------------|-----------------------------------|-------------------------------------------------------------------------------------------|
| Numeric ID Registry Cl                 | loud Logging Communic             | cation                                                                                    |
| 2932532456365771 btibtest Re           | egistry default View logs Allowed |                                                                                           |
| DETAILS CONFIGURATION & S              |                                   |                                                                                           |
|                                        |                                   |                                                                                           |
| Latest activity                        |                                   |                                                                                           |
| Heartbeat (MQTT only)                  | Oct 20, 2020, 2:11:23 PM          |                                                                                           |
| Telemetry event received               | Oct 20, 2020, 11:58:23 AM         | Send command                                                                              |
| Device state event received            | Oct 20, 2020, 11:53:36 AM         |                                                                                           |
| Config sent                            | -                                 | Enter a one-time directive in the field below. Devices must be connected to MQTT and      |
| Zone Config ACK (MQTT only)            | -                                 | subscribed to the commands topic at the time your directive is sent.                      |
| Error                                  | -                                 | Format                                                                                    |
|                                        |                                   | Text                                                                                      |
| Device metadata                        |                                   | O Base64                                                                                  |
| You can add or edit metadata in device | settings. Edit device             | - Command data *                                                                          |
|                                        |                                   | "type": "POINT_ACTION",                                                                   |
| ahu                                    | м 🖻                               | "deviceId": "AHU_01_u0SAYCUHda9VUZ5h5Z7nR",                                               |
| building                               | Headquarters 🛅                    | "pointid": "Setpoint_vUSAYCUEtoUyS3P0d15kd",<br>"navload": /                              |
| category                               | Air Handling 👩                    | "action": "SET",                                                                          |
| description                            | -                                 | "value": 23                                                                               |
| device                                 | м 💼                               | →<br>→                                                                                    |
| deviceId                               | AHU_01_u0SAYCUHda9VUZ             |                                                                                           |
| displayName                            | AHU_01 🔽                          | Cubéndor                                                                                  |
| equip                                  | M                                 |                                                                                           |
| equipment                              | AHU 🗖                             | i ne command will be delivered to the commands topic tolder if no subfolder is specified. |
| family                                 | IO Module 🛅                       |                                                                                           |
| floor                                  | Level 2 T                         |                                                                                           |
| hvac                                   | M                                 | CANCEL SEND COMMAND                                                                       |
|                                        | -                                 |                                                                                           |
| id                                     | u0SAYCUHda9VUZ5h5Z7nR             |                                                                                           |

#### 4. Then hit Send command.

5. On the niagara you should see the point value applied successfully.

| Property Sneet                |                                              |
|-------------------------------|----------------------------------------------|
| 🔇 Setpoint (Numeric Writable) |                                              |
| Facets                        | units=null,precision=1,min=-inf,max=+inf 📎 🤇 |
| Proxy Ext                     | null                                         |
| — Out                         | 23.0 {ok} @ def                              |
| In1                           | - {null}                                     |
| In2                           | - {null}                                     |
| In3                           | - {null}                                     |
| — In4                         | - {null}                                     |
| In5                           | - {null}                                     |
| - 1-0                         | 7 333                                        |

6. And the new value sent to the cloud.

| ➡ Filter table           |                        |                                                                 |
|--------------------------|------------------------|-----------------------------------------------------------------|
| Publish time 🔸           | Attribute keys         | Message body                                                    |
| Oct 20, 2020, 2:15:29 PM | deviceId               | {                                                               |
|                          | deviceNumId            | "pointId": "Setpoint_v0SAYCUEtoUyS3P0df5kd",                    |
|                          | deviceRegistryId       | "timestamp", "2020-10-20114.15:28.464+02:00",<br>"value": 23.00 |
|                          | deviceRegistryLocation | "status": "{ok} @ def"                                          |
|                          | projectId              | }                                                               |
|                          | subFolder              |                                                                 |

## Send a send history command

You can pull historical value for any point that has a history associated by sending a SEND\_HISTORY command.

1. Add a history. extension to the point.

| ✓ ▲ AHU_01            | : activeBAS : Setpoint                                                                                                    |  |  |  |  |
|-----------------------|----------------------------------------------------------------------------------------------------|--|--|--|--|
| Alarm Source Info     | Time Range 19-Oct-20 1:55 PM CEST to ? (5)                                                                                                    |  |  |  |  |
| The Points            | activeBAS/Setpoint                                                                                                    |  |  |  |  |
|                       | Timestamp Trend Flags Status Value     Theorem Contemporation of the second second secon |  |  |  |  |
| Proxy Ext             | 19-Oct-20 442:30 PM CEST [] [ot] 23.0                                                                                                    |  |  |  |  |
| InfoSource            | 19-Oct-20 44240 PM CEST [] {ok} 23.0                                                                                                    |  |  |  |  |
| NumericInterval       | 19-Oct-20 4x2:50 PM CEST [] {ok} 23.0<br>19-Oct-20 4x43:00 PM CEST [] {ok} 23.0                                                                                                    |  |  |  |  |
| GoogleloTCorePointExt | 19-Oct-20 4443:10 PM CEST [] {ok} 23.0                                                                                                    |  |  |  |  |
|                       | 10.0ct.00.443/00.DM CEST 11 Jok1 03.0                                                                                                    |  |  |  |  |

2. Go to the cloud console and send the command to the device.

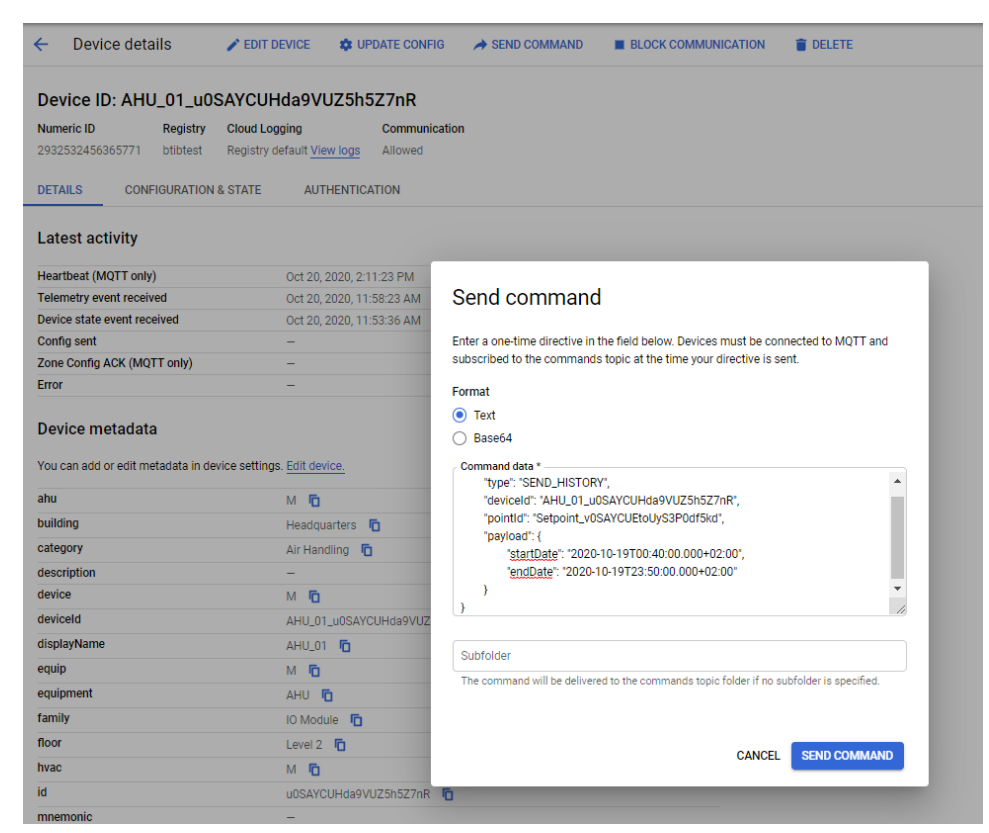

- 3. By default we use this message template for send history command. by you can use any format that meat your needs. check the connector advanced settings.
  - a. This is the default command template.

| { |                                               |
|---|-----------------------------------------------|
|   | "type": "SEND_HISTORY",                       |
|   | "deviceId": "AHU_01_u0SAYCUHda9VUZ5h5Z7nR",   |
|   | "pointId": "Setpoint_v0SAYCUEtoUyS3P0df5kd",  |
|   | "payload": {                                  |
|   | "startDate": "2020-10-20T00:40:00.000+02:00", |
|   | "endDate": "2020-10-20T23:50:00.000+02:00"    |
|   | }                                             |
| } |                                               |
| , |                                               |

b. This is the default connector send history command configuration.

| Commands Policy      | Single Point Command 👻                 |    |
|----------------------|----------------------------------------|----|
| 📔 Message Type       | {json('type')}                         | () |
| 📔 Command Set Object | <pre>{json('').escape}</pre>           | () |
| Command Device Id    | <pre>{json('deviceId')}</pre>          | () |
| Command Point Id     | {json('pointId')}                      | () |
| Command Action       | <pre>{json('payload.action')}</pre>    | () |
| Command Value        | <pre>{json('payload.value')}</pre>     | 0  |
| Command Duration     | <pre>{json('payload.duration')}</pre>  | 0  |
| 📔 Start Date         | <pre>{json('payload.startDate')}</pre> | 0  |
| 📔 End Date           | <pre>{json('payload.endDate')}</pre>   | 0  |
| 📔 Delta              | <pre>{json('payload.delta')}</pre>     | 0  |
| 🗎 Roll Up            | <pre>{json('payload.rollup')}</pre>    | 1  |

4. And you should see the messages being sent.

### PULL Enable ack messages

| Publish time 🛛 🕹         | Attribute keys                                                                                  | Message body                                                                                                    | Ack               |
|--------------------------|-------------------------------------------------------------------------------------------------|----------------------------------------------------------------------------------------------------|-------------------|
| Oct 20, 2020, 2:22:22 PM | deviceId<br>deviceNumId<br>deviceRegistryId<br>deviceRegistryLocation<br>projectId<br>subFolder | <pre>{     'startTimestamp': "2020-10-20T13:01:30.479+02:00",     "endTimestamp': "hull",     'deviceld': "AHU_01_u0SAYCUHda9VUZ5h527nR",     "pointid": "Setpoint_v0SAYCUEtoUyS3P0df5kd",     "trendsFlags": "0,     "status": "(overridden)",     "value": 10.0,     "count": null,     "min": null,     "max": null,     "avg": null,     "say": null }</pre>       | Deadline exceeded |
| Oct 20, 2020, 2:22:22 PM | deviceId<br>deviceNumId<br>deviceRegistryId<br>deviceRegistryLocation<br>projectId<br>subFolder | <pre>{     'startTimestamp': "2020-10-20T13:01:40.325+02:00',     'endTimestamp': "null",     'deviceld': "AHU_01_u0SAYCUHda9VUZ5h5Z7nR",     'pointId': "Setpoint_v0SAYCUEtoUyS3P0df5kd",     ''trendsFlagst: "0',     ''statust': "(overridden)",     'value': 10.0,     'count': null,     ''mix': null,     ''max': null,     'avg': null,     'sum': null }</pre> | Deadline exceeded |
| Oct 20, 2020, 2:22:22 PM | deviceId                                                                                        | ,                                                                                                    | Deadline exceeded |

To change the message format check the connector advanced setting then history message template

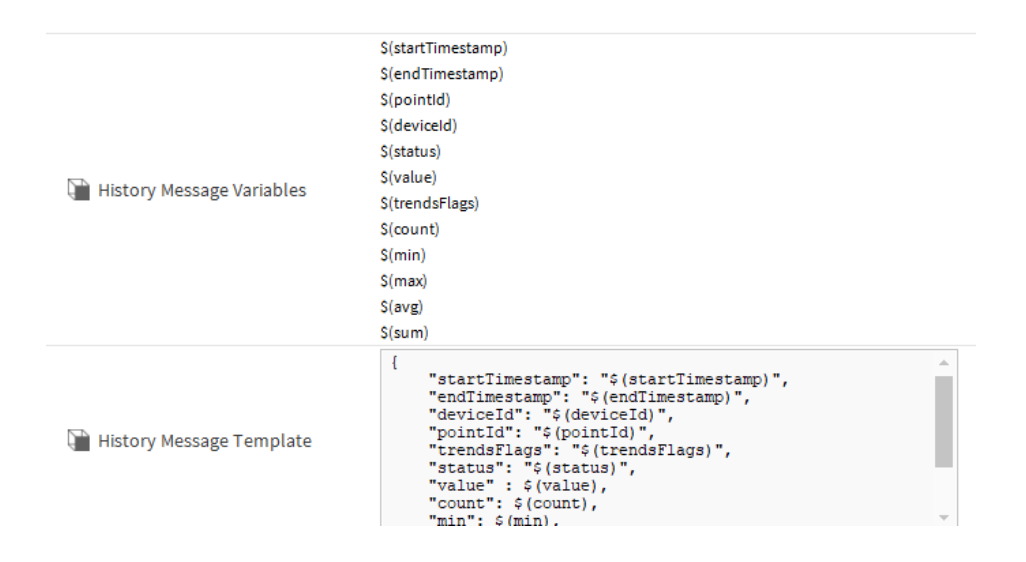

### Send ack alarm command

You can ack alarms by sending an ACK\_ALARM command to any alarm recipient device.

- 1. By default we use this message template for ack alarm command. by you can use any format that meat your needs. check the connector advanced settings.

  - b. This is the default connector send history command configuration.

|              | "min": \$(min),                   | <b>T</b> |
|--------------|-----------------------------------|----------|
| 📔 Alarm Uuid | <pre>{json('payload.uuid')}</pre> |          |

2. Go the alarms console and pick an unacked alarm id.

}

}

| Today 💌                      |     |              |           |                                      |              |          |                    |  |
|------------------------------|-----|--------------|-----------|--------------------------------------|--------------|----------|--------------------|--|
| Alarm History                |     |              |           |                                      |              |          |                    |  |
| Timestamp                    | Sou | rce State    | Ack State | Source                               | Alarm Class  | Priority | Message Text       |  |
| 💭 20-Oct-20 9:32:49 AM CEST  |     | mal          | Acked     | Active Power A                       | HVAC_Level1  | 255      | To Normal Power Pł |  |
| 🌲 20-Oct-20 9:35:21 AM CEST  |     | mal          | Unacked   | Active Power A                       | HVAC_Level1  | 255      | To Normal Power Pł |  |
| 🜲 20-Oct-20 9:43:19 AM CEST  | No  | 4 Alarmal    | Pacard    |                                      |              |          |                    |  |
| 🌲 20-Oct-20 9:53:50 AM CEST  | Nc  | Aldrift      | Record    |                                      |              |          |                    |  |
| 🜲 20-Oct-20 9:59:19 AM CEST  | Nc  | Timesta      | mp        | 20-Oct-20 9:                         | :35:21 AM CE | ST       |                    |  |
| 🌲 20-Oct-20 10:01:51 AM CEST | No  | Uuid         |           | f698beca-c625-44ce-a8d8-5af9b9f46b1b |              |          |                    |  |
| 20-Oct-20 10:07:19 AM CEST   | No  | Source State |           | Normal                               |              |          |                    |  |
| -                            |     | Ack Stat     | te        | Unacked                              |              |          |                    |  |
| 20-Oct-20 10:12:49 AM CEST   | Nc  | Ack Req      | uired     | true                                 |              |          |                    |  |
| 20-Oct-20 10:15:21 AM CEST   | No  | Source       |           | Active Power                         | c A          |          |                    |  |

3. Go to the alarm device and send the command.

| Device details                        | EDIT DEVICE 💠 UPDATE CON           | FIG A SEND COMMAND EBLOCK COMMUNICATION                                                   |  |  |  |
|---------------------------------------|------------------------------------|-------------------------------------------------------------------------------------------|--|--|--|
|                                       | 1                                  |                                                                                           |  |  |  |
| Device ID: alarms                     |                                    |                                                                                           |  |  |  |
| lumeric ID Registry (                 | Cloud Logging Commu                | nication                                                                                  |  |  |  |
| 2857530869906684 btibtest F           | Registry default View logs Allowed |                                                                                           |  |  |  |
| CONFIGURATION &                       | STATE AUTHENTICATION               |                                                                                           |  |  |  |
|                                       |                                    |                                                                                           |  |  |  |
| Latest activity                       |                                    |                                                                                           |  |  |  |
| Heartbeat (MQTT only)                 | Oct 20, 2020, 2:26:08 PM           |                                                                                           |  |  |  |
| elemetry event received               | Oct 20, 2020, 12:09:07 PM          | Send command                                                                              |  |  |  |
| Device state event received           | -                                  |                                                                                           |  |  |  |
| Config sent                           | -                                  | Enter a one-time directive in the field below. Devices must be connected to MQTT and      |  |  |  |
| Zone Config ACK (MQTT only)           | -                                  | subscribed to the commands topic at the time your directive is sent.                      |  |  |  |
| Error                                 | -                                  | Format                                                                                    |  |  |  |
|                                       |                                    | Text                                                                                      |  |  |  |
| Device metadata                       |                                    | O Base64                                                                                  |  |  |  |
| /ou can add or edit metadata in devic | e settings. Edit device.           | Command data *                                                                            |  |  |  |
|                                       |                                    | {                                                                                         |  |  |  |
|                                       |                                    | "type": "ACK_ALARM",                                                                      |  |  |  |
|                                       |                                    | payroau . {<br>"uuid": "f698beca-c625-44ce-a8d8-5af9b9f46b1b"                             |  |  |  |
|                                       |                                    | }                                                                                         |  |  |  |
|                                       |                                    | }                                                                                         |  |  |  |
|                                       |                                    |                                                                                           |  |  |  |
|                                       |                                    |                                                                                           |  |  |  |
|                                       |                                    | Subfolder                                                                                 |  |  |  |
|                                       |                                    |                                                                                           |  |  |  |
|                                       |                                    | i ne command will be delivered to the commands topic folder if no subfolder is specified. |  |  |  |
|                                       |                                    |                                                                                           |  |  |  |
|                                       |                                    |                                                                                           |  |  |  |
|                                       |                                    | CANCEL SEND COMMAND                                                                       |  |  |  |
|                                       |                                    |                                                                                           |  |  |  |

4. Go back to the console and you should see that the alarm has been acked.

| Today                       |                                     |                |                                      |             |          |                |  |  |
|-----------------------------|-------------------------------------|----------------|--------------------------------------|-------------|----------|----------------|--|--|
| Alarm History               |                                     |                |                                      |             |          |                |  |  |
| Timestamp                   | Source State                        | Ack State      | Source                               | Alarm Class | Priority | Message Text   |  |  |
| 💭 20-Oct-20 9:32:49 AM CEST | Normal                              | Acked          | Active Power A                       | HVAC_Level1 | 255      | To Normal Powe |  |  |
| 💭 20-Oct-20 9:35:21 AM CEST | Normal                              | Acked          | Active Power A                       | HVAC_Level1 | 255      | To Normal Powe |  |  |
| 20-Oct-20 9:43:19           | - Record                            |                |                                      |             |          |                |  |  |
| 20-Oct-20 9:53:50           |                                     |                |                                      |             |          |                |  |  |
| 🜲 20-Oct-20 9:59:19 Times   | Timestamp 20-Oct-20 9:35:21 AM CEST |                |                                      |             |          |                |  |  |
| 🔔 20-Oct-20 10:01:5 Uuid    | Uuid                                |                | f698beca-c625-44ce-a8d8-5af9b9f46b1b |             |          |                |  |  |
| Source                      | Source State                        |                | Normal                               |             |          |                |  |  |
| Ack St                      | Ack State                           |                | Acked                                |             |          |                |  |  |
| 🜲 20-Oct-20 10:12:4 Ack Re  | equired                             | false          |                                      |             |          |                |  |  |
| Source                      |                                     | Active Power A |                                      |             |          |                |  |  |

# Next Step

Step 6 Consume Data from IoT Core to Google BigQuery